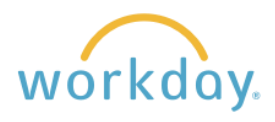

Follow the steps below in order to change your name in Workday. You can change your legal name, and also change the preferred name you wish to have used in Workday separate from needing to change it legally.

## **Changing Legal Name**

| <b>1.</b> After logging into resulting menu, se | Vorkday, click <b>Menu</b> in the upper left corn<br>lect <b>Personal Information,</b> then click <b>Leg</b> | er of the home page. From the gal Name. |
|-------------------------------------------------|----------------------------------------------------------------------------------------------------|-----------------------------------------|
|                                                 | Menu<br>Apps Shortcuts                                                                                       | Change<br>Contact Information           |
|                                                 | Your Saved Order                                                                                             | Personal Information                    |
|                                                 | Pay                                                                                                    | Emergency Contacts                      |
|                                                 | Benefits                                                                                                    | Legal Name                              |
|                                                 | Rersonal Information                                                                                         | Preferred Name                          |
|                                                 |                                                                                                    | Government IDs                          |

2. The resulting form will contain your current legal name. Modify your first and/or last name to reflect the change. Go to the Attachment section and upload your new social security card as proof of your legal name change.

|                                                                                     | 7 |                                       |                                                     |
|-------------------------------------------------------------------------------------|---|---------------------------------------|-----------------------------------------------------|
| Change My Legal Name                                                                |   | Change N                              | ly Legal Name                                       |
| Please attach a copy of your Social Security Card with your new/correct legal name. |   | Please attach a c<br>new/correct lega | copy of your Social Security Card with your I name. |
| Effective Date * 01/26/2024                                                         |   | Effective Date *                      | 01/26/2024                                          |
| Country ★ × United States of America 🗵 📰                                            |   | Country *                             | $\times$ United States of America 🖪 🗄               |
| Prefix                                                                              |   | Prefix                                | :=                                                  |
| First Name * Andrea                                                                 |   | First Name 🔺                          | Andrea                                              |
| Middle Name                                                                         |   | Middle Name                           |                                                     |
| Last Name * Jones                                                                   |   | Last Name 🔺                           | Smith                                               |
| Suffix                                                                              |   | Suffix                                |                                                     |
| enter your comment                                                                  |   | enter yo                              | ur comment                                          |
|                                                                                     |   |                                       |                                                     |
| Attachments                                                                         |   | Attachmen                             | ts                                                  |
| Drop files here<br>or<br>Select files                                               |   |                                       | Drop files here<br>or<br>Select files               |
| Submit Save for Later Cancel                                                        |   | Submit                                | Save for Later Cancel                               |
|                                                                                     |   |                                       |                                                     |

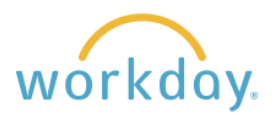

| to enter a description of the document.<br><b>gal Name Change</b> from the list.<br>Name change document.pdf<br>Successfully Uploaded! |  |  |
|----------------------------------------------------------------------------------------------------|--|--|
|                                                                                                    |  |  |
|                                                                                                    |  |  |
|                                                                                                    |  |  |
|                                                                                                    |  |  |

## **Changing Preferred Name**

| 1. After logging into W resulting menu, sel                      | /orkday, click <b>Menu</b> in the u<br>ect <b>Personal Information,</b> | pper left corner of the home page. From the then click <b>Preferred Name.</b>                                                                                                    |
|------------------------------------------------------------------|-------------------------------------------------------------------------|----------------------------------------------------------------------------------------------------|
|                                                                  | Menu                                                                    | Change                                                                                                    |
|                                                                  | Apps Shortcuts                                                          | Contact Information                                                                                                    |
|                                                                  | Your Saved Order                                                        | Personal Information                                                                                                    |
|                                                                  | Pay Pay                                                                 | Emergency Contacts                                                                                                    |
|                                                                  | Benefits                                                                | Legal Name                                                                                                    |
|                                                                  |                                                                         | Preferred Name                                                                                                    |
|                                                                  | Personal Information                                                    | Government IDs                                                                                                    |
| <ol> <li>Click on the blue ch<br/>for you to change y</li> </ol> | neck box next to Use Legal<br>our first and/or last name ar             | Name as Preferred Name. Fields will open up<br>nd also to add a prefix or suffix to your name.<br>Change My Preferred Name Alexander Jones ••••<br>Use Legal Name As Preferred Name |
|                                                                  |                                                                         | Country * × United States of America                                                                                                    |
| Change My Preferr                                                | ed Name Alexander Jones …                                               | Prefix 📃                                                                                                    |
| Use Legal Name As Preferred Na                                   | ame 🔽                                                                   |                                                                                                    |
| Country                                                          | * United States of America                                              | First Name * Alex                                                                                                    |
| Prefix (empty)                                                   |                                                                         | Middle Name                                                                                                    |
| First Name Alexander                                             |                                                                         |                                                                                                    |
| Last Name Jones                                                  |                                                                         | Last Name A Jones                                                                                                    |
| Suffix (empty)                                                   |                                                                         | Suffix 🗮                                                                                                    |
| enter your comment                                               |                                                                         | enter your comment                                                                                                    |

Г

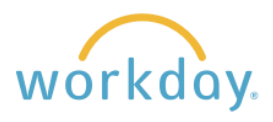

| 3. | Click Submit . You will receive a confirmation that the change was successful and your name will now be changed throughout Workday.        |                            |             |            |                |                        |                        |  |  |  |
|----|----------------------------------------------------------------------------------------------------|----------------------------|-------------|------------|----------------|------------------------|------------------------|--|--|--|
| 5. | Your legal name will be preserved within Workday, but not visible unless you go to Personal Information and then Name in the View section. |                            |             |            |                |                        |                        |  |  |  |
|    |                                                                                                    | Name Alex Jones •••        |             |            |                |                        |                        |  |  |  |
|    | Add                                                                                                    |                            |             |            |                |                        |                        |  |  |  |
|    | Legal Name 1 item                                                                                                    |                            |             |            |                |                        |                        |  |  |  |
|    | View                                                                                                    | Name                       |             |            |                |                        |                        |  |  |  |
|    | About Me                                                                                                    | Alexander Jones            | Edit        |            |                |                        |                        |  |  |  |
|    |                                                                                                    | Preferred Name 1 item      |             |            |                | ×                      | ≣ ╤ ╦ ┎ ː ▦ ⊞          |  |  |  |
|    | Addresses                                                                                                    | Name                       |             |            |                |                        |                        |  |  |  |
|    | Email Addresses                                                                                                    | Alex Jones                 | Edit        |            |                |                        |                        |  |  |  |
|    | Address Changes                                                                                                    | Name Change History 1 item |             |            |                |                        |                        |  |  |  |
|    |                                                                                                    | Name Type                  | Change From | Change To  | Effective Date | When Initiated         | Status                 |  |  |  |
|    | Name                                                                                                    | Preferred                  |             | Alex Jones |                | 01/26/2024 05:17:33 PM | Successfully Completed |  |  |  |